# caArray 050 - Introduction to caArray - Browse and Search caArray Repository

# Introduction to caArray: Browse and Search caArray Repository

Topic: caArray Usage

Release: Up to caArray 2.x

Date entered: 03/19/2010

| Contents of this Page                 |                                    |  |  |
|---------------------------------------|------------------------------------|--|--|
| Prowee on Arrow F                     | ) op opitor (                      |  |  |
| BIOWSE CAAIlay F     Divise Caailay F | tepository<br>a by the Experimente |  |  |
|                                       | J by the Experiments               |  |  |
|                                       | j by the Organisms                 |  |  |
| <ul> <li>Browsing</li> </ul>          | j by the Array Providers           |  |  |
| o Browsing                            | by the Array Designs               |  |  |
| <ul> <li>Search caArray R</li> </ul>  | epository                          |  |  |
| <ul> <li>Search by a publi</li> </ul> | cuser                              |  |  |
| <ul> <li>Search by a logge</li> </ul> | ed in user                         |  |  |
| <ul> <li>Keyword and cate</li> </ul>  | gory are required for the search   |  |  |
| <ul> <li>An example of ca</li> </ul>  | Array search                       |  |  |
| <ul> <li>Have a comment'</li> </ul>   | ?                                  |  |  |

# Browse caArray Repository

The browsing feature in caArray is available to all visitors with or without an account. However, without login a user can only see public data. Once logged in, a user can view public data and non-public data for which the user has permissions.

caArray offers four options to browse through experiments in caArray repository.

- 1. Experiments
- 2. Organisms
- 3. Array Providers
- 4. Unique Array Designs

#### **Browse caArray Options**

| L                   | ocation    |    |
|---------------------|------------|----|
| (All Location       | s)         | *  |
| Experiments         | 1          | 18 |
| <u>Organisms</u>    | 2          | 3  |
| Array Providers     | 3          | 2  |
| Unique Array Design | <u>s</u> 4 | 2  |
| Hybridizations      |            | 46 |
| Registered Users    |            | 18 |

# Browsing by the Experiments

Clicking the URL associated with the **Experiments** (first option listed) will bring up a complete list of experiments that are accessible to the users, the users' own experiments plus publicly accessible experiments. (For more information on public visibility, refer to caArray 043 - Manage the Public Visibility of a caArray Experiment, Manage the public visibility of a caArray experiment.

Users may sort the experiment list by Experiment ID, Experiment Title, Organism or Updated, by clicking on the column title.

#### **Experiment List**

| Experin          | nents (18)                     |                    |                    |                 |                              |         |           |
|------------------|--------------------------------|--------------------|--------------------|-----------------|------------------------------|---------|-----------|
| 18 items fou     | und, displaying all iter       | ns.                |                    |                 |                              |         |           |
| Experiment<br>D  | Experiment Title               | Assay<br>Type      | Primary<br>Contact | <u>Organism</u> | Condition/Disease State      | Samples | Updated   |
| l <u>i-00007</u> | My first caArray<br>Experiment | Gene<br>Expression | Li 🖂               | Homo<br>sapiens | Serous<br>Cvstadenocarcinoma | 1       | 7/13/2009 |

## Browsing by the Organisms

Drawoo hur "Experimente"

Clicking the URL associated with the **Organism** (second option in the list) will bring up a page listing as tabs all organisms that are found among the caArray's available experiments. The count of experiments available within each organism also appears on the tab. Click the tab for each organism to see detailed information on the experiments for that organism.

#### **Organisms List**

| Bos taurus (1) Drosophila melanogaster (1) |                   | Homo sapiens (120) |      | Mus musculus (24) |                     | Rattus norvegicus (1 | Rattus                  | Rattus rattus (1) |         |
|--------------------------------------------|-------------------|--------------------|------|-------------------|---------------------|----------------------|-------------------------|-------------------|---------|
| ne item found                              |                   |                    |      |                   |                     |                      |                         |                   |         |
| me nem round                               |                   |                    |      |                   |                     |                      |                         |                   |         |
|                                            | Experiment little | Assay              | Туре | Primary Cor       | tact <u>Organis</u> | m                    | Condition/Disease State | Samples           | Updated |

# **Browsing by the Array Providers**

Both the array providers and corresponding number links open the Browse by **Array Providers** page (third option in the list). An array provider is generally the company or group that manufactured the array design used in the experiment. The page is organized alphabetically by tabs that correspond to different array manufacturer's names, with a list of related experiments. The count of experiments available within each Array Provider also appears on the tab. Click the corresponding tab to view detailed information on the experiments for each Array Provider.

# Array Providers List

| Affymetr      | metrix (113) Agilent (9 |              | t (9) Ge          | nePix (13)                | Illumina (6) ScanArray (3) |                                                              | ray (3)   | UCSF Spot (4) |  |           |
|---------------|-------------------------|--------------|-------------------|---------------------------|----------------------------|--------------------------------------------------------------|-----------|---------------|--|-----------|
| 113 items for | und, displayi           | ng 1 to 20   | ). [First/Prev] 1 | , <u>2, 3, 4, 5, 6[</u> ] | lext/Last]                 |                                                              |           |               |  |           |
| Experiment    | Experiment              | <u>Title</u> | Assay Type        | Primary<br>Contact        | <u>Organism</u>            | Condition/Dise                                               | ase State |               |  | Sam       |
| abate-00279   | Activator pr            | otein-1      | Gene              | abate-shen                | Homo                       | primary prostate cancer with detectable metastatic lesions , |           |               |  | <u>26</u> |

# Browsing by the Array Designs

An array design is a file that explains the design of an array. This includes such information as the array layout and design, its substrate, surface type, attachment type, the array strand type and the coordinates of each gene on the array.

Both the array providers and corresponding number links open the Browse by **Array Designs** page (fourth option in the list). The page is organized alphabetically by tabs that correspond to different array designs, with a list of related experiments. The count of experiments available within each Array Design also appears on the tab. Click the corresponding tab to display detailed information on the experiments for each Array Design.

#### Array Designs List

Browse by: "Unique Array Designs" 4

| ĸ  | AgilentG4502A_07_2 (1) GenomeWi |                  | GenomeWideSI     | IP_6 (2) GP_KKWONG UniGem 10K (1) |        |                 | K(1)   IIG-U1 | IIG-U133_Plus_2 (19) |          | (25)    | G-U133A_       | £. |
|----|---------------------------------|------------------|------------------|-----------------------------------|--------|-----------------|---------------|----------------------|----------|---------|----------------|----|
| Or | ne item found                   | 1                |                  | 761                               |        |                 |               |                      |          |         |                |    |
| E  | xoorimort ID                    | Experiment Title |                  | Аззау Тур                         | ic i   | Primary Contact | Organism      | Condition/Disease St | tate     | Samples | <u>Updates</u> | 1  |
| Lu | pal-00211                       | Gene Expression  | r Anelysis of TC | Gene Expri                        | essior |                 | Homo sapiens  | Serous cystadenoca   | arcinoma | 39      | 3/3/2009       | 1  |

# Search caArray Repository

In caArray, any user can search the repository for the experiments, a feature that can be launched either before login by any user or after login by a registered user. A non-logged in user can view only public data. A logged in user can view public data and non-public data for which the user has permissions.

# Search by a public user

For non logged-in users, the Search caArray section is located on the lower portion of the caArray homepage.

#### Browse and Search caArray User Interfaces

| owse caArray                |    | Search caArray               |
|-----------------------------|----|------------------------------|
| Location                    |    | Search: @comparimente Ocempt |
| (All Locations)             | ×  | Szexperiments O sample       |
| Experiments                 | 22 | Category: Experiment Title   |
|                             |    | Keyword:                     |
| <u>Organisms</u>            | 2  |                              |
| Array Providers             | 1  | Location: (All Locations) 💌  |
| <u>Unique Array Designs</u> | 5  | Search                       |
| Hybridizations              | 59 |                              |
| Registered Users            | 18 |                              |

# Search by a logged in user

For logged-in users, the Search caArray section is located on the upper right corner of the page.

#### Search caArray Interface for Logged in Users

| Please Select                                           | Search            |
|---------------------------------------------------------|-------------------|
| Build CAARRAY_R2_3_0_1_GA   Node: NCICB   Welcome, flir | n   <u>Loqout</u> |

# Keyword and category are required for the search

To perform a search, the user must enter a keyword and then pick up a category under either the option **Experiments** or the option **Samples**. An inappropriate selected category will fail to return a valid experiment.

#### Search caArray Interface with Experiments and Samples Expanded

| Search caAr | ray                                                         | 2 Search caArr | ch caArray                                 |  |  |  |
|-------------|-------------------------------------------------------------|----------------|--------------------------------------------|--|--|--|
| Search      | • • Experiments OSamples                                    | 、<br>Search:   | OExperiments  Samples                      |  |  |  |
| Category    | Experiment Title                                            | Category:      | Sample Name                                |  |  |  |
| Keyword     | Experiment Title<br>Experiment Id<br>Experiment Description | Keyword:       | Sample Name<br>Sample External Id          |  |  |  |
| Location    | Array Provider<br>Array Design                              | Location:      | Tissue Site<br>Organism                    |  |  |  |
|             | Organism<br>Sample Name<br>Condition/Disease State          |                | Experiment Title<br>Material Type          |  |  |  |
|             | (All Categories)                                            |                | Source Provider<br>(Other Characteristics) |  |  |  |

Once the user finds the information being sought, the user can open/edit/extract the permissible experiment.

# An example of caArray search

The illustration below shows an example of performing a search by the Experiments option and the Experiment id category.

### Experiments Option with Experiments id Category Selected

| Search caArray                          | Results for: "li-00035" |                                   |                    |                    |                 |                            |         |            |  |  |
|-----------------------------------------|-------------------------|-----------------------------------|--------------------|--------------------|-----------------|----------------------------|---------|------------|--|--|
| Search: <ul> <li>Experiments</li> </ul> | Experin                 | nents (1)                         |                    |                    |                 |                            |         |            |  |  |
| Category: Experiment Id                 | One item found.         |                                   |                    |                    |                 |                            |         |            |  |  |
| Keyword: li-00035                       | Experiment<br>ID        | <u>Experiment</u><br><u>Title</u> | Assay Type         | Primary<br>Contact | <u>Organism</u> | Condition/Disease<br>State | Samples | Updated    |  |  |
| Location: (All Locations)               | <u>li-00035</u>         | Oleg                              | Gene<br>Expression | Li 🖂               | Homo<br>sapiens |                            | 1       | 10/27/2009 |  |  |
| Search                                  |                         |                                   |                    |                    |                 |                            |         |            |  |  |

# Have a comment?

Please leave your comment in the caArray End User Forum.